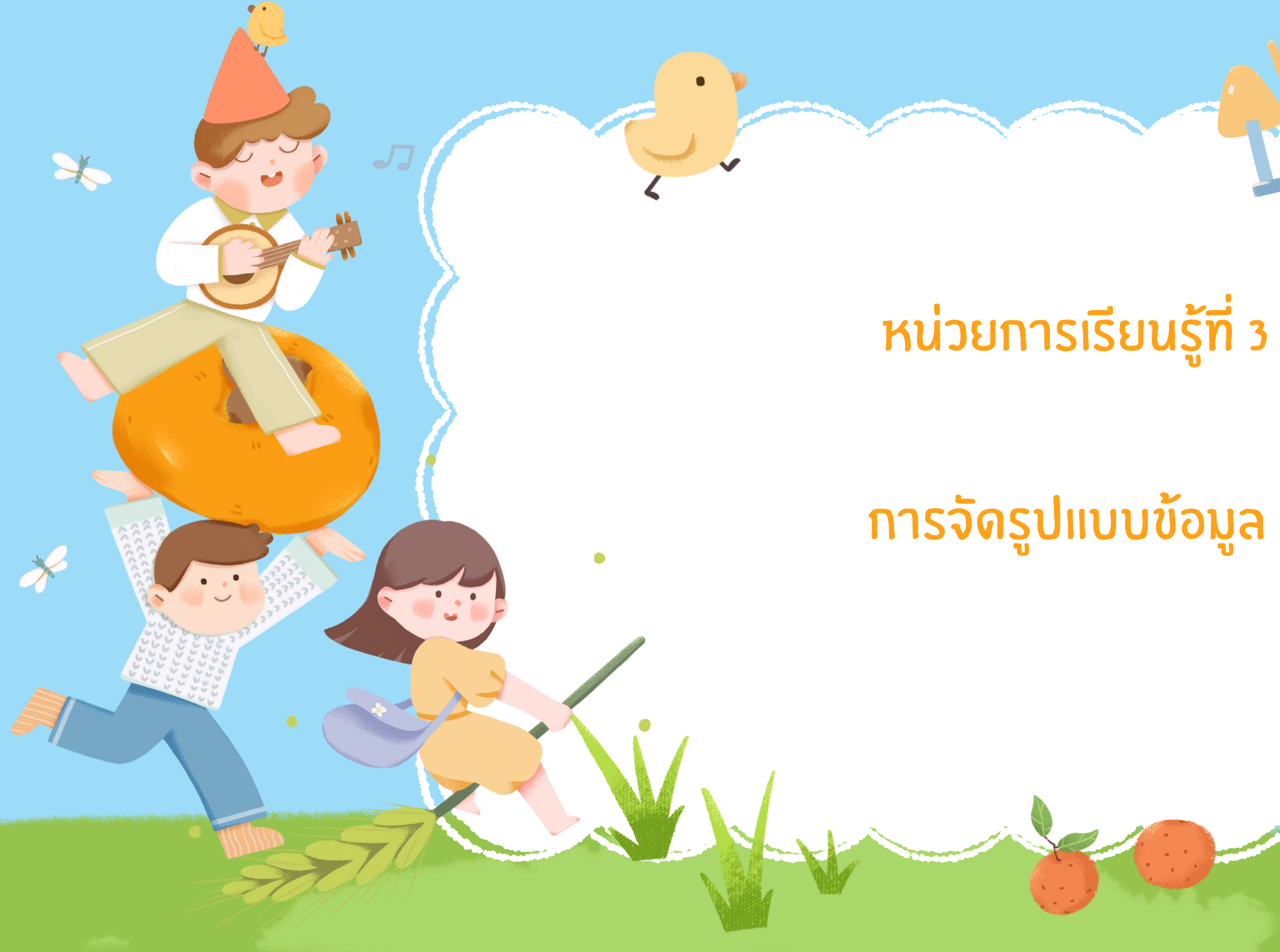

and the second

# การจัดรูปแบบข้อมูล

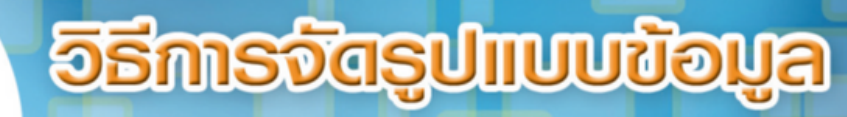

- –การจัดรูปแบบข้อมูลโดยการเรียกใช้แท็บหome (หน้าแรก)
- –การจัดรูปแบบข้อมูลโดยการคลิกขวา
- –การจัดรูปแบบข้อมูลโดยการเรียกใช้ปุ่มคำสั่ง FORMAT (รูปแบบ) ในกลุ่มของ CELLS (เซลล์)

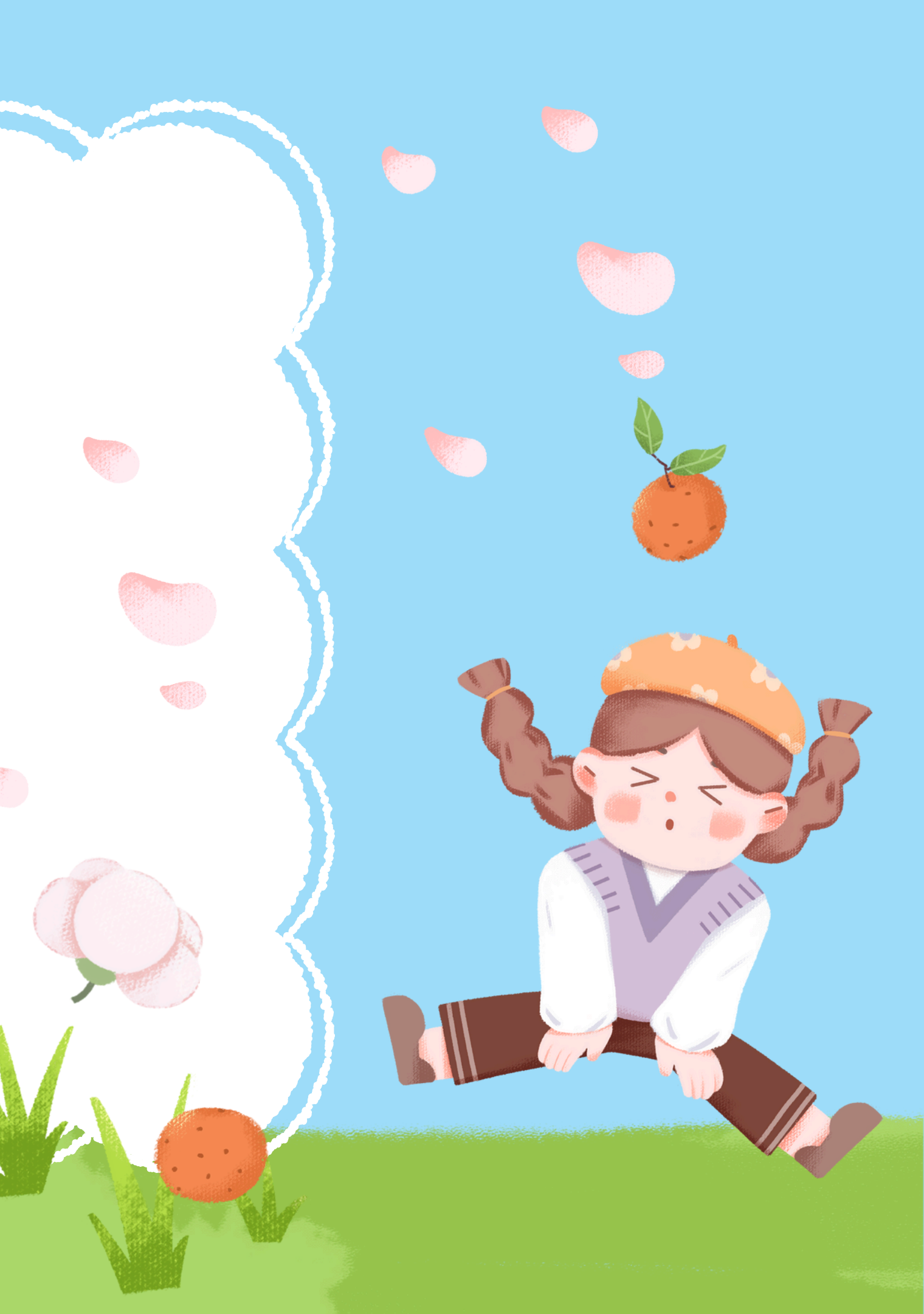

การกำหนดรูปแบบตัวอักษร (Font)

การตกแต่งตัวอักษรในเซลล์ สามารถเปลี่ยนไปตามลักษณะต่างๆ ที่ผู้ใช้กำาหนดซึ่งสามา รถกำาหนดรูปแบบของตัวอักษรได้ทั้งจากแท็บหอme (หน้าแรก) หรือจากการคลิกขวา และ จากปุ่มคำาสั่ง FORMAT (รูปแบบ)

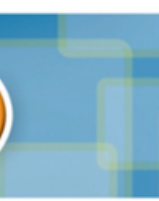

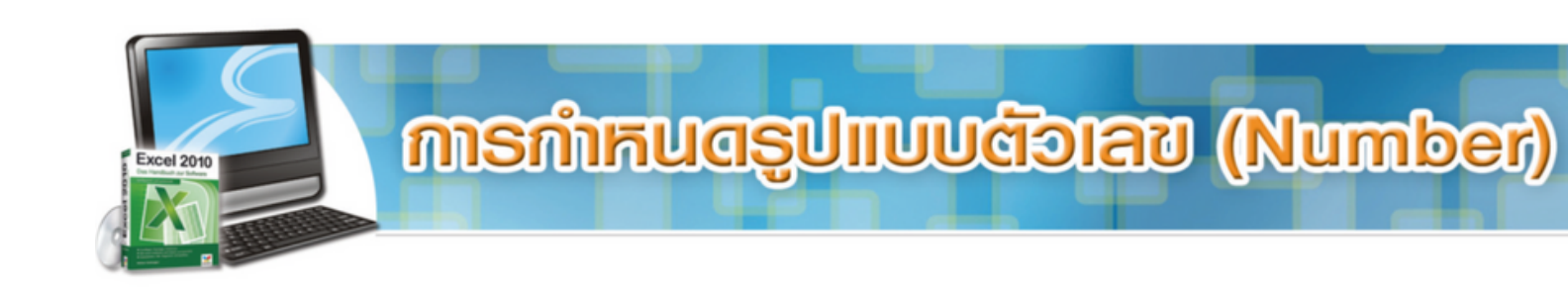

การป้อนข้อมูลในโปรแกรม MICROSOFT EXCEL 2010 มีลักษณะแตกต่างจากการพิมพ์ งานปกติทั่วไปโดยมีหลักการดังนี้

1. เลื่อน CELL POINTER ไปยังตำาแหน่งเซลล์ที่ต้องการพิมพ์ข้อมูลโดยข้อมูลจะ ปรากฎในแถบสูตรคำนวณ (FORMULA BAR) ดังนี้

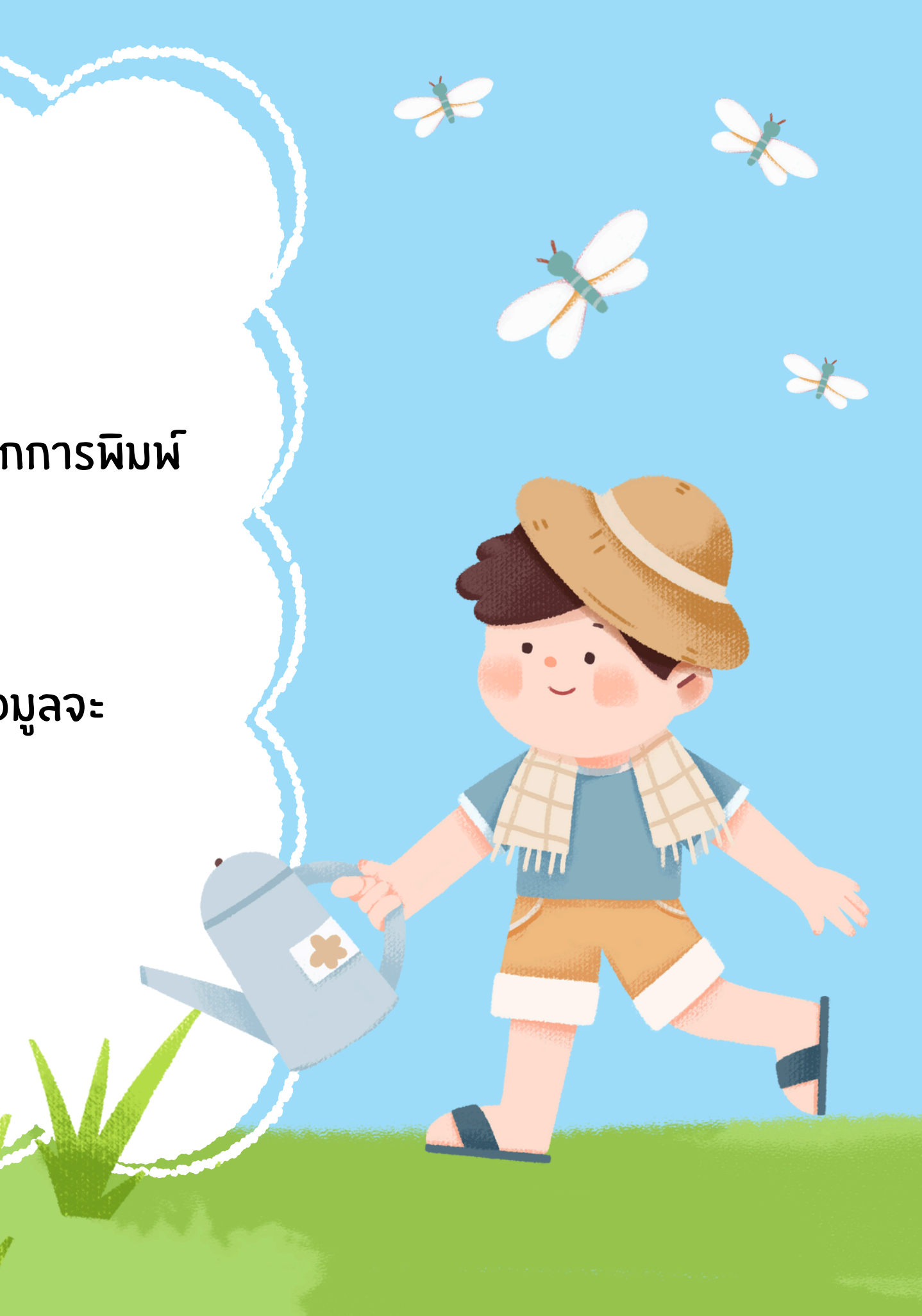

# การปรับเปลี่ยนรูปแบบของการแสดงวันที่และเวลาใหม่ มีวิธีการปฏิบัติดังต่อไปนี้การ กำหนดรูปแบบวันที่ (DATE) สามารถปฏิบัติได้ดังนี้ 1. คลิกเลือกเซลล์ที่ต้องการจะกำาหนดรูปแบบวันที่ 2. คลิกขวาเลือกคำาสั่ง FORMAT CELLS...(จัดรูปแบบเซลล์)

(Date/Time)

- 3. คลิกที่แท็บ พบุMBER (ตัวเลข) และเลือก DATE (วันที่) ในช่อง CATEGORY: (ประเภท)
- 4. เลือกรูปแบบของวันที่ที่ช่อง TYPE:

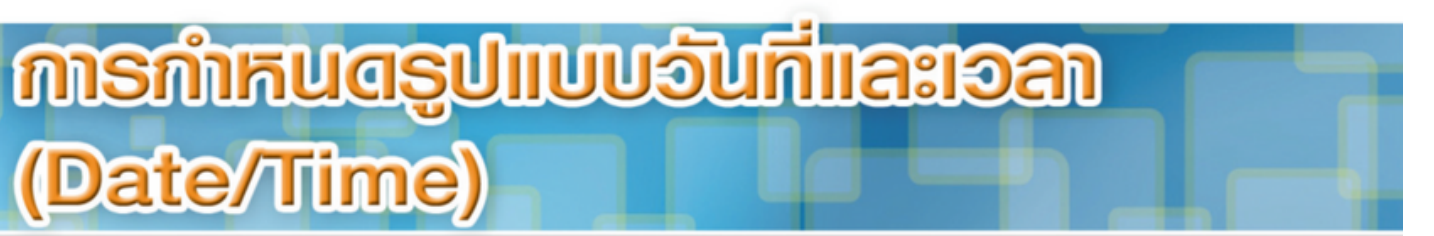

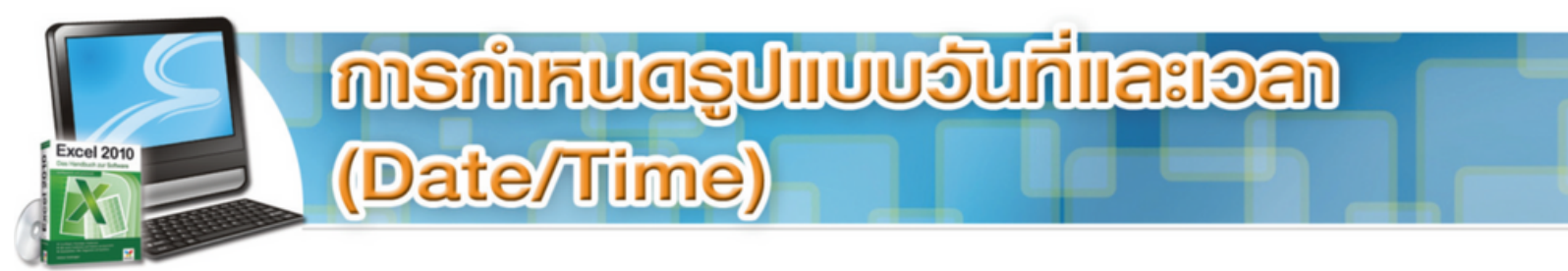

ร. เลือกรูปแบบของวันที่ตามท้องถิ่นมีทั้งแบบไทยและแบบสากลที่ช่อง
๘. สามารถดูตัวอย่างของการแสดงผลที่ช่อง SAMPLE
า. เมื่อเสร็จเรียบร้อยตามต้องการแล้วคลิกที่ปุ่ม ok

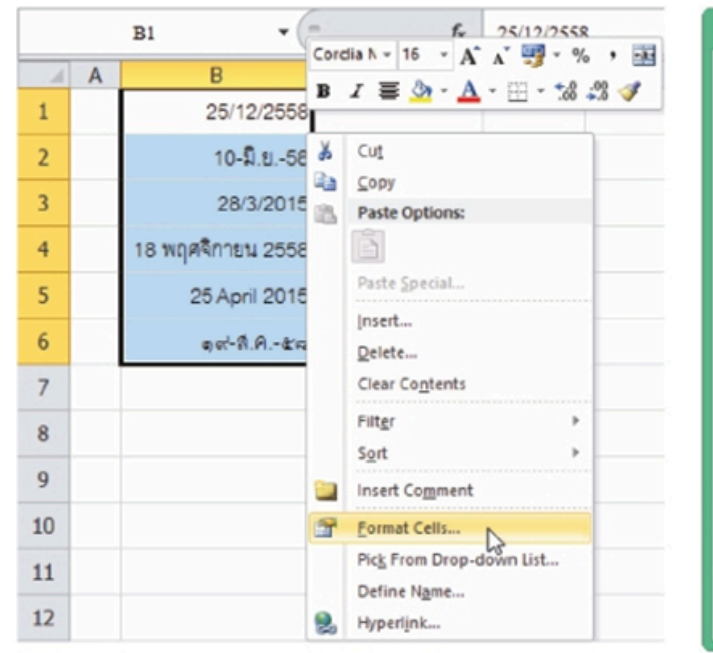

| Number                                                                                                    | Alignment                                          | Font                                                           | Border                                                                          | Fil                             | Protection                        |                                                        |                                       |      |
|----------------------------------------------------------------------------------------------------|----------------------------------------------------|----------------------------------------------------------------|---------------------------------------------------------------------------------|---------------------------------|-----------------------------------|--------------------------------------------------------|---------------------------------------|------|
| Category                                                                                                    |                                                    |                                                                |                                                                                 |                                 |                                   |                                                        |                                       |      |
| General A<br>Number<br>Currency<br>Accounting<br>Date<br>Percentage<br>Fraction<br>Scientific<br>Text<br>Special<br>Output |                                                    | Sampi<br>25/1                                                  | le<br>2/2558                                                                    |                                 |                                   | 6                                                      |                                       |      |
|                                                                                                    |                                                    | Type:                                                          | Type:                                                                           |                                 |                                   |                                                        |                                       |      |
|                                                                                                    |                                                    | 14/03<br>14/03<br>14/03<br>14/03<br>ect/or<br>ect/or<br>ect/or | 4<br>/2544<br>/2544 13:30<br>/2544 1:30 F<br>(act<br>n/leddct en<br>n/leddct en | ч.<br>М                         |                                   |                                                        |                                       | *    |
| Cortoni                                                                                                    |                                                    | Locale (location):                                             |                                                                                 |                                 |                                   |                                                        |                                       |      |
|                                                                                                    |                                                    | Thai                                                           |                                                                                 |                                 |                                   |                                                        | ~                                     |      |
|                                                                                                    |                                                    | Calendar type:                                                 |                                                                                 |                                 |                                   |                                                        |                                       |      |
|                                                                                                    |                                                    | Thai Buddhist                                                  |                                                                                 |                                 |                                   |                                                        | ¥                                     |      |
|                                                                                                    | ~                                                  | Inp                                                            | ut dates acc                                                                    | ording to                       | selected caler                    | ndar                                                   |                                       | -    |
| )ate form<br>isterisk (<br>iperating                                                                                       | nats display da<br>") respond to o<br>system. Form | te and time<br>changes in<br>ats withou                        | e serial numb<br>regional dat<br>t an asterisk                                  | ers as da<br>and tim<br>are not | e settings that<br>affected by op | ate formats that<br>t are specified<br>perating system | it begin with<br>for the<br>settings. | h an |

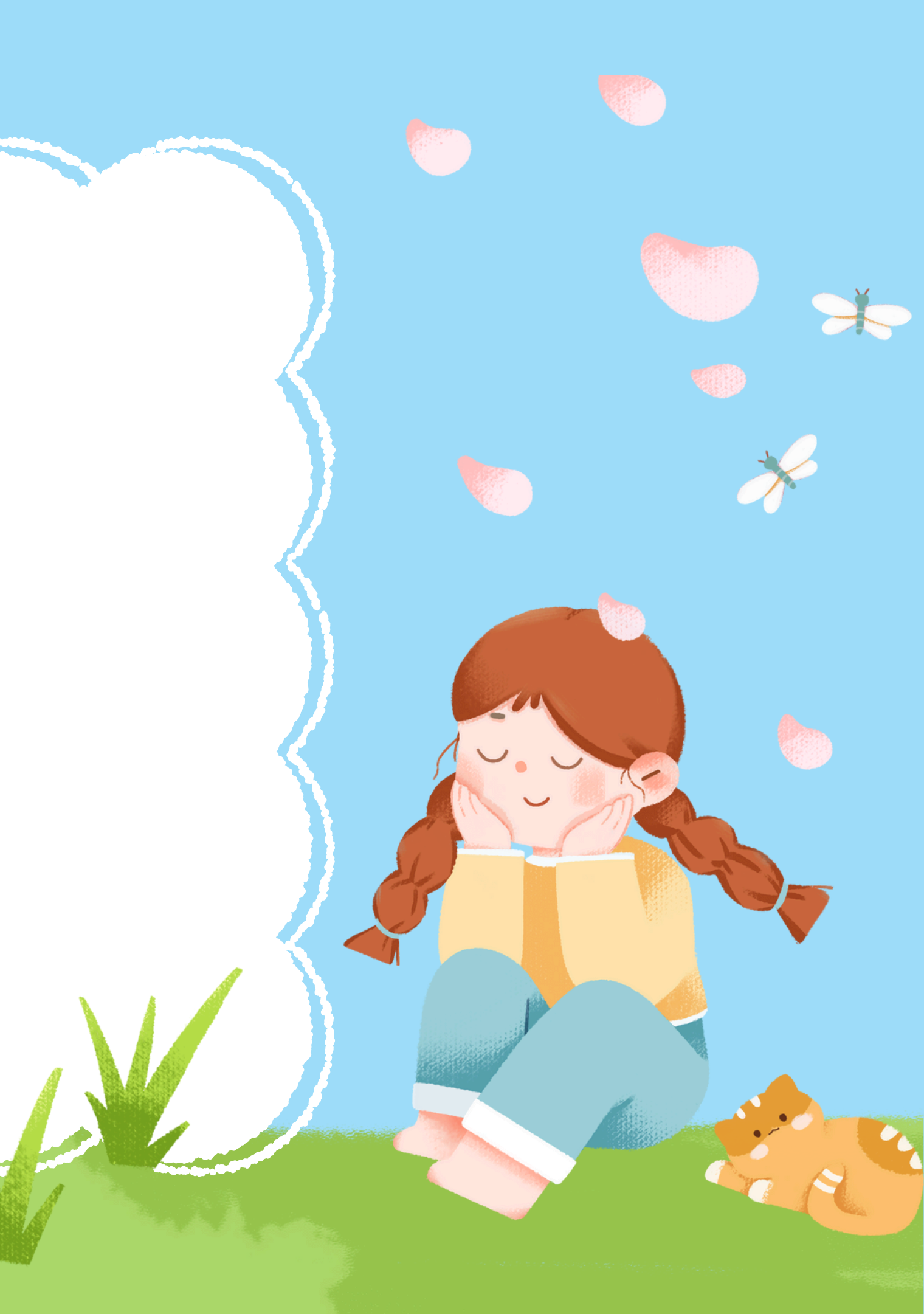

การจัดวางข้อความในเซลล์สามารถทำาได้โดยการใช้แท๊บหome (หน้าแรก) การใช้ เมาส์และการใช้ปุ่มคำาสั่ง FORMAT (รูปแบบ) ดังนี้

Å

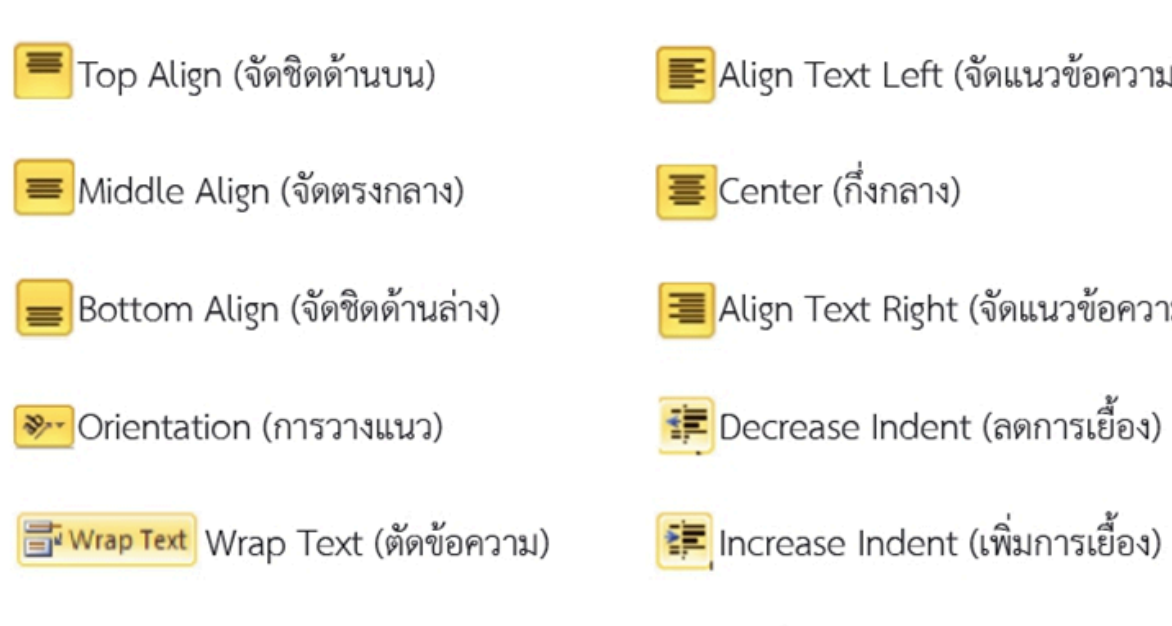

🔤 Merge & Center 🔹 Merge & Center (ผสานและจัดกึ่งกลาง)

## การจัดอางข้อความ (Alignment)

- 📕 Align Text Left (จัดแนวข้อความชิดซ้าย)
- 🔳 Align Text Right (จัดแนวข้อความชิดขวา)

### ກາຣກຳFucial (Border)

### การกำหนดเส้นขอบหรือตารางที่ทำาให้ทำางานได้ง่ายและสะดวกขึ้นโดย เฉพาะการอ้างอิง สามารถพิมพ์ออกได้

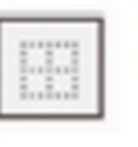

Excel 2010

No Border (ไม่มีเส้นขอบ)

| - | - | 2 | - | - |    |
|---|---|---|---|---|----|
|   |   | 1 |   |   | ι. |
|   | • | 1 | - | • | :  |
|   |   | I |   |   | я. |

Bottom Border (กำหนตเส้นขอบด้านล่างเชลล์)

| 1.3 |   |  |
|-----|---|--|
| 12  | _ |  |
| -   |   |  |
|     |   |  |
|     |   |  |

Top and Bottom Border (กำหนดเส้นขอบทั้งด้านบนและด้านล่างเซลล์)

|          |     | - |
|----------|-----|---|
|          | 2.1 | 1 |
|          | ÷   |   |
| <u> </u> | 1   | 1 |
| 5        | -   |   |

Top and Double Bottom Border (กำหนดเส้นขอบด้านบนเซลล์แบบเส้นเดียว และด้านล่างเซลล์แบบเส้นคู่)

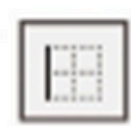

Left Border (กำหนดเส้นขอบด้านช้ายเชลล์)

| _ |   | _  |  |
|---|---|----|--|
| _ |   | ٦. |  |
|   |   |    |  |
|   |   | τ. |  |
| - | - |    |  |

Top and Thick Bottom Border (กำหนดเส้นขอบด้านบนเชลล์แบบบางปกดิ

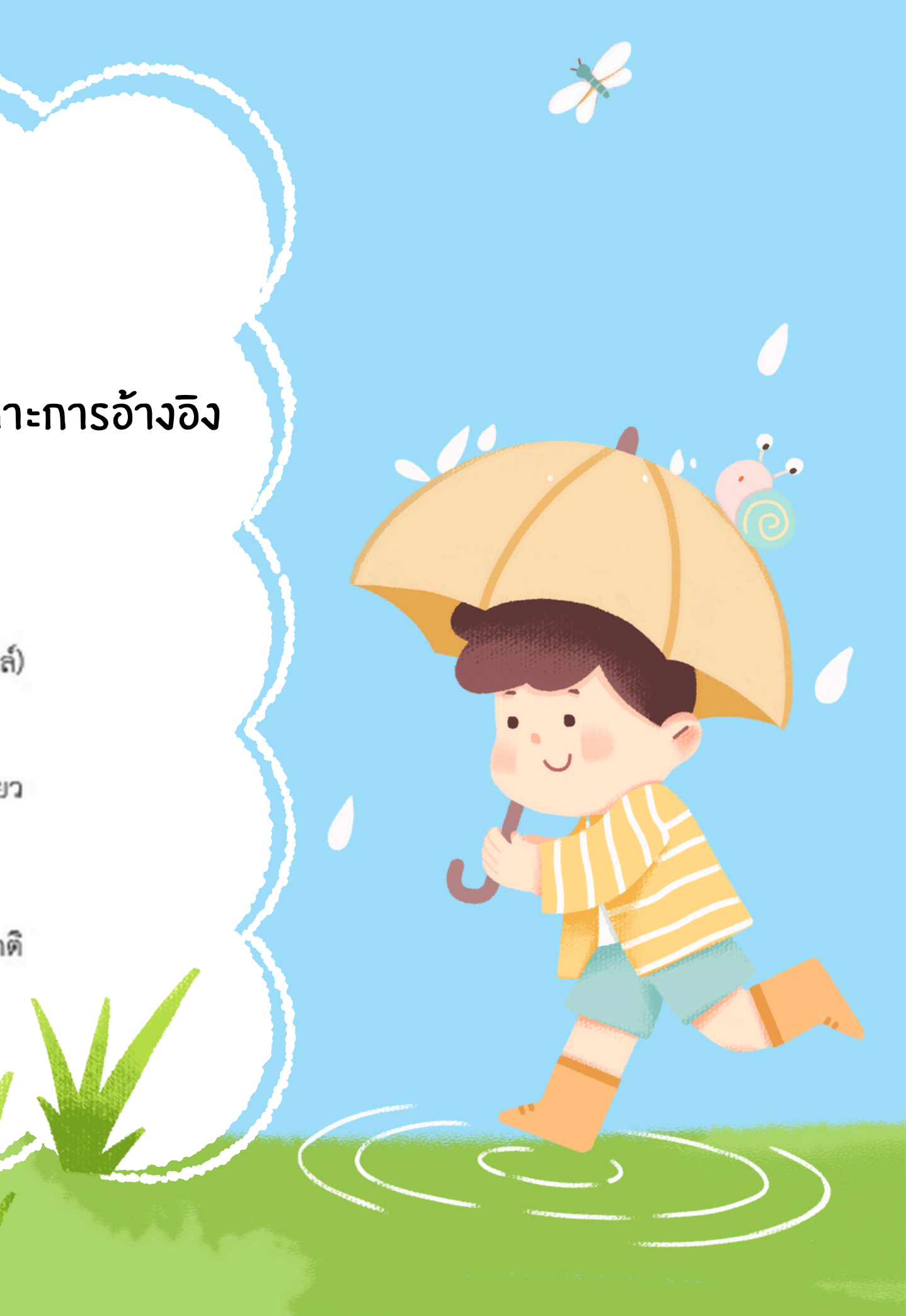

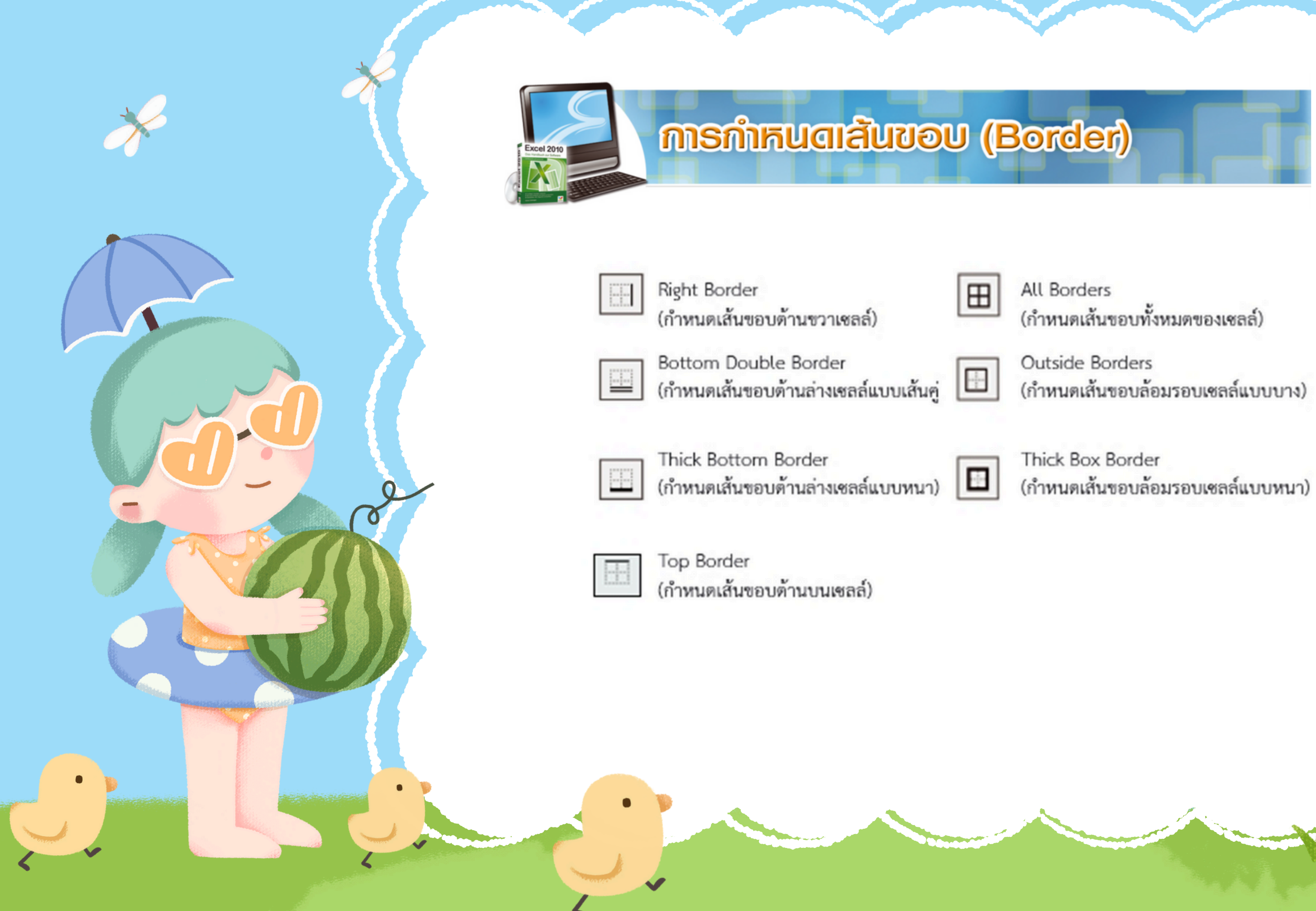

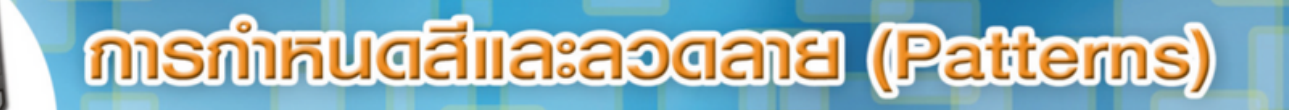

### วิธีที่ 1 การใช้ FILL COLORS (สีเติม) ในกลุ่มคำาสั่งของ FONT (แบบอักษร)

| F                     | ile | Ho                                     | me Insert                                                           | Page Layout                                                 | Form          | nulas | Data                                                     | Review               |  |
|-----------------------|-----|----------------------------------------|---------------------------------------------------------------------|-------------------------------------------------------------|---------------|-------|----------------------------------------------------------|----------------------|--|
| Pas                   | te  | 🔏 Cut<br>🖹 Cop                         | y 👻 🔤                                                               | ngsana New                                                  | • 16<br>🗄 • 🔀 | • A   |                                                          | ■ = »·               |  |
|                       | (   | Clipboard                              | i G                                                                 | Font The                                                    |               | Them  | eme Colors                                               |                      |  |
|                       |     | В                                      | 2                                                                   | •                                                           |               | Ē.    |                                                          |                      |  |
| 1                     | A   | В                                      | С                                                                   | D                                                           | E             | н.    |                                                          | 2                    |  |
|                       | 1   |                                        |                                                                     |                                                             |               | ы.    |                                                          |                      |  |
|                       |     | ลำอัน                                  | วันเสือนที่                                                         | 3-3-16-                                                     | dage (        | Stand | ard Colors                                               |                      |  |
| 2                     |     | สำดับ                                  | วัน/เดือน/ปี                                                        | ชื่อสินค้า                                                  | จำน           | Stand | ard Colors                                               |                      |  |
| 2                     |     | <b>ลำดับ</b><br>1                      | วัน/เดือน/ปี<br>1/1/2558                                            | <b>ชื่อสินค้า</b><br>ไขไก่                                  | จำน !         | Stand | ard Colors                                               |                      |  |
| 2<br>3<br>4           |     | <mark>สำดับ</mark><br>1<br>2           | <b>วัน/เดือน/ปี</b><br>1/1/2558<br>1/1/2558                         | <b>ชื่อสินค้า</b><br>ไข่ไก่<br>พัคลม                        | จำน :         | Stand | ard Colors<br>I D Fill<br>More Colors                    |                      |  |
| 2<br>3<br>4<br>5      |     | <mark>สำดับ</mark><br>1<br>2<br>3      | <b>วัน/เดือน/ปี</b><br>1/1/2558<br>1/1/2558<br>1/1/2558             | <b>ชื่อสินค้า</b><br>ไข่ไก่<br>พัคลม<br>เสื้อยีค            | จำน !         | Stand | ard Colors<br>Lo Fill<br>More Colors<br>129.00           | 1,032.00             |  |
| 2<br>3<br>4<br>5<br>6 |     | <mark>สำดับ</mark><br>1<br>2<br>3<br>4 | <b>วัน/เดือน/ปี</b><br>1/1/2558<br>1/1/2558<br>1/1/2558<br>2/1/2558 | <b>ชื่อสินค้า</b><br>ไข่ไก่<br>พัดถม<br>เสื้อยืด<br>รองเท้า | จำน -         | Stand | Ard Colors<br>Lo Fill<br>More Colors<br>129.00<br>245.00 | 1,032.00<br>1,225.00 |  |

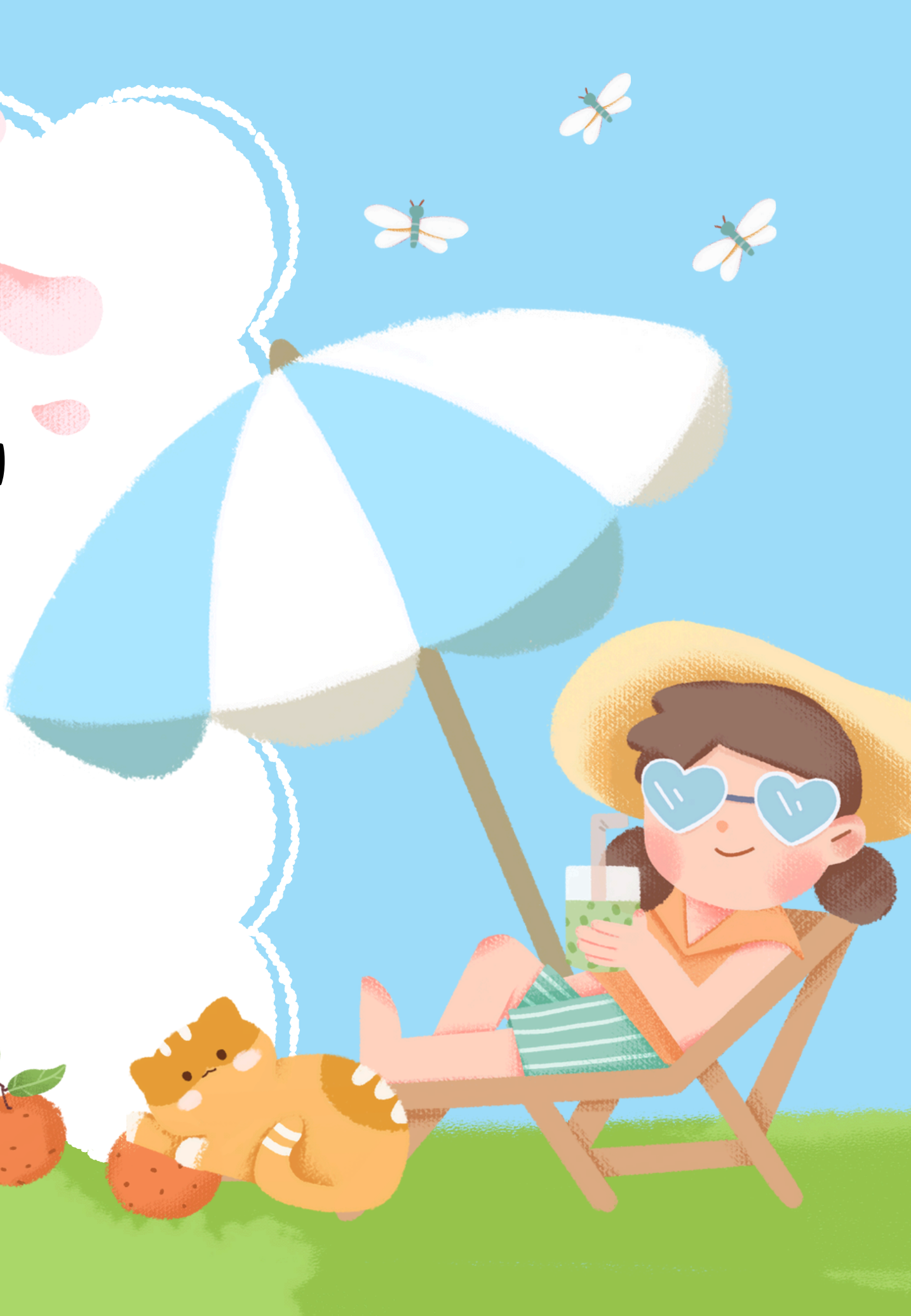

### วิธีที่ 2 การใช้ปุ่มคำาสั่ง CELL STYLES

Excel 2010

and the second

| A 1 | В     | С           | D          |            | E           | F              |           |
|-----|-------|-------------|------------|------------|-------------|----------------|-----------|
| 1   |       |             |            | *          |             | - 🎬 [          | 1 7       |
|     | ลำลับ | วับเสือบเสี | สื่อสินล้า | 38 -39     | Condition   | al Format      | Cell Inse |
| 2   | ถพบ   | 1H/MOH/D    | บยถนทา     | Custom     |             |                |           |
| -   |       |             | la da e    | Normal     | TAB1        |                |           |
| 3   | 1     | 1/1/2558    | เข เก      | Normal     | d and Neut  | Bad            | Good      |
| 4   | 2     | 1/1/2559    | พ้ออน      | Data and   | Model       |                |           |
| 4   | 2     | 1/1/2558    | MAIETY     | Calcula    | tion        | Check Cell     | Explana   |
| 5   | 3     | 1/1/2558    | เสื้อยืด   | Linked C   | a           | Note           | Output    |
| 3   |       | 1/1/2556    | stroom     | Titles and | Headings    |                |           |
| 6   | 4     | 2/1/2558    | รองเท้า    | Heading    | all Shdee   | fleading 2     | Heading ) |
| -   | -     | 2/1/2000    | JONSHIT    | 20% - A    | ccentl 2    | 20% - Accent2  | 20% - A   |
| 7   | 5     | 2/1/2558    | ปลั้กไฟ    | 40% - A    | ccent1 4    | 40% - Accent2  | 40% - A   |
|     |       |             |            | 60% - A    | ccc 40% - A | ccent1 Accent2 | 60% - A   |

Number Formal

Mew Cell Style...

Comma [0]

Comma

## <del>ທາຣກຳদັບດລີແລະລວດລາຍ (Patterns)</del>

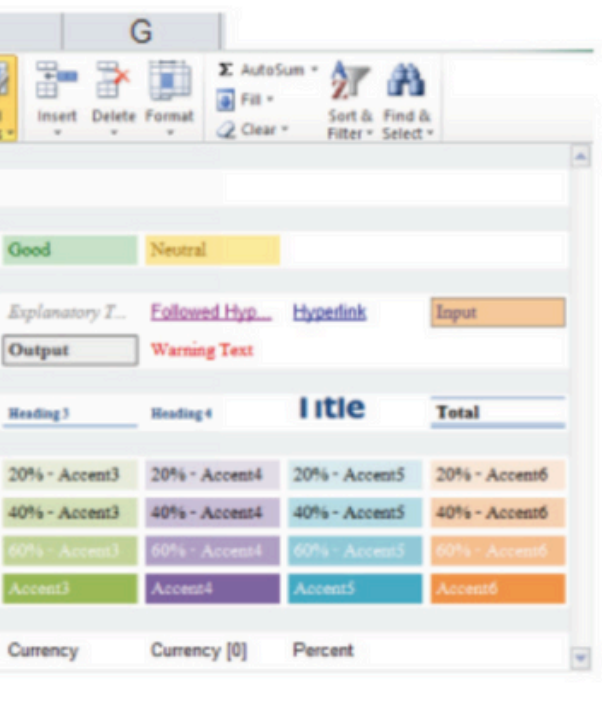

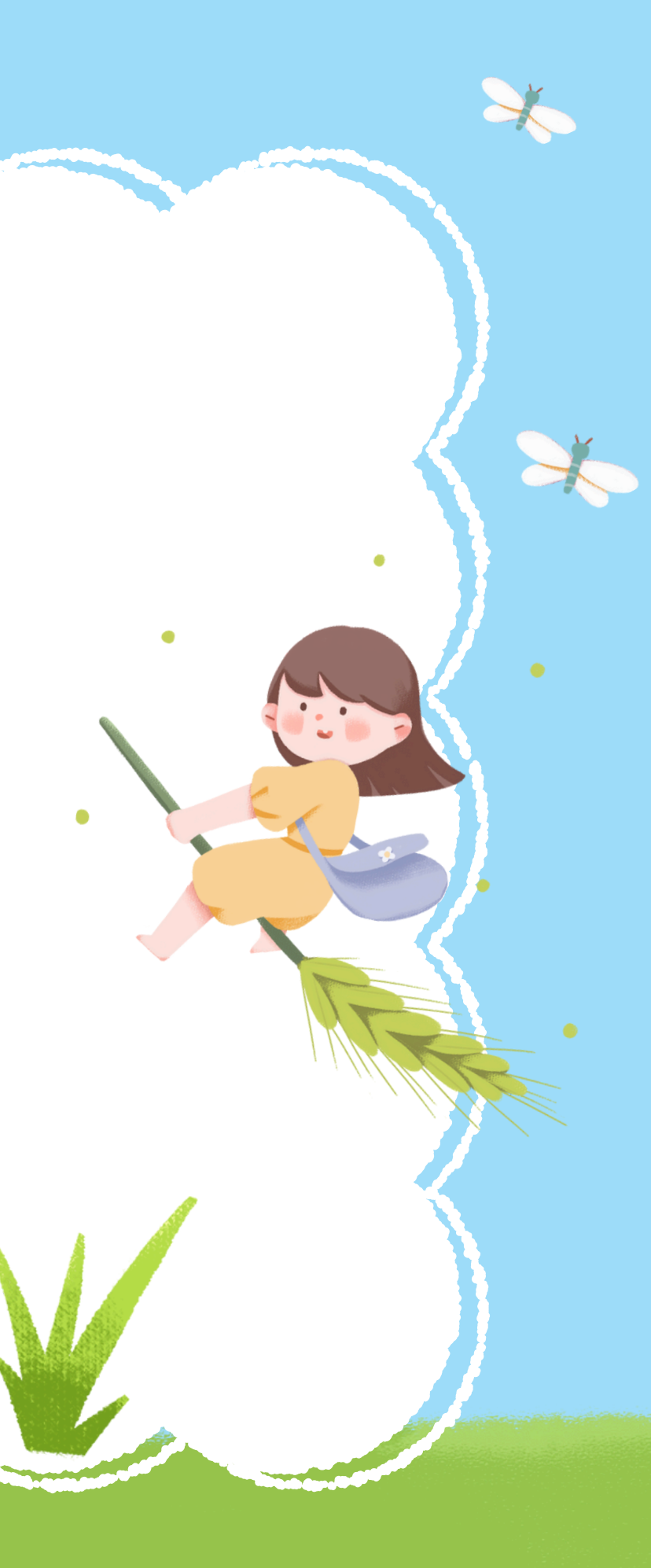

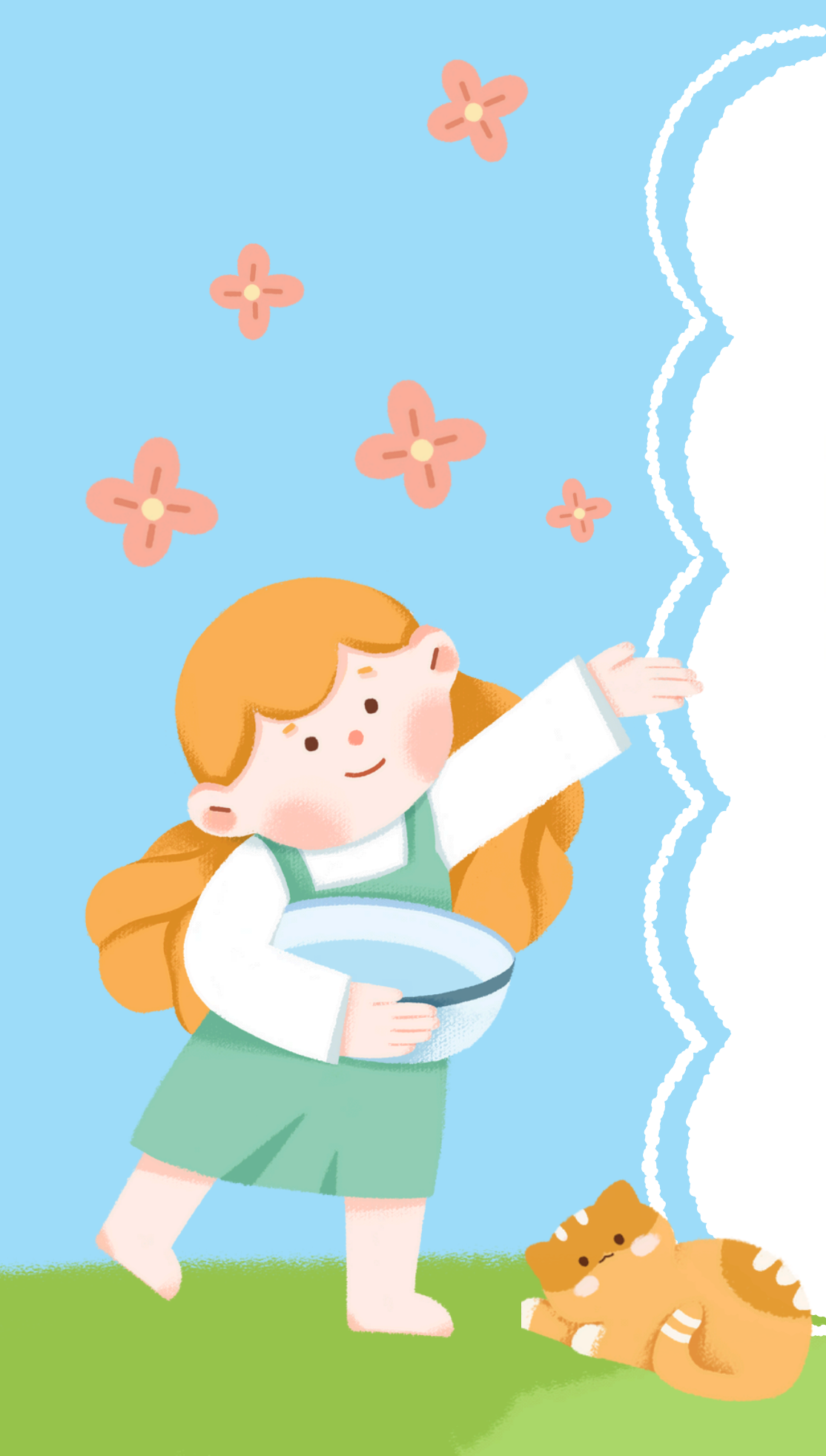

<del>ທາຣຈັດຣູປແບບດ້ວຍ AutoFormat</del>

| ดำคับ | วันาดีอน/ป | ชื่อสินล้า | จำหวห | 11011 | เห่วย | จำนวนเงิน              |       |    |
|-------|------------|------------|-------|-------|-------|------------------------|-------|----|
| 1     | 1/1/2558   | ไขไก่      | 80    |       | 3.25  | 260.00                 | - 1   |    |
| 2     | 1/1/2558   | พัดถม      | 4     |       | Fo    | rmat As Table          | 7     | ×  |
| 3     | 1/1/2558   | เสียอีค    | 8     |       | Where | is the data for your t | able? | 18 |
| 4     | 2/1/2558   | วองเท้า    | 5     |       |       | Hy table has heade     | ns -  |    |
| s     | 2/1/2558   | ปส์กไฟ     | 2     |       |       | ~                      | C ==  |    |
|       |            | ******     |       |       |       | ~                      | Can   |    |

| 4 | A | В                        | С                         | D               | E     | F                         | G         | 1 |
|---|---|--------------------------|---------------------------|-----------------|-------|---------------------------|-----------|---|
| , |   | ลำดับ<br><mark>``</mark> | วันเคือน <mark>ที่</mark> | รื่อสินค้า<br>• | จำนวน | ราคางหน่วย <mark>ะ</mark> | จำนวนเงิน |   |
| 1 |   | 1                        | 1/1/2558                  | ไขไก่           | 80    | 3.25                      | 260.00    |   |
|   |   | 2                        | 1/1/2558                  | พัดลม           | 4     | 450.00                    | 1,800.00  |   |
| 5 |   | 3                        | 1/1/2558                  | เสื้อยีด        | 8     | 129.00                    | 1,032.00  |   |
| 5 |   | 4                        | 2/1/2558                  | รองเท้า         | 5     | 245.00                    | 1,225.00  |   |
|   |   | 5                        | 2/1/2558                  | าไล้กไฟ         | 2     | 120.00                    | 240.00    |   |

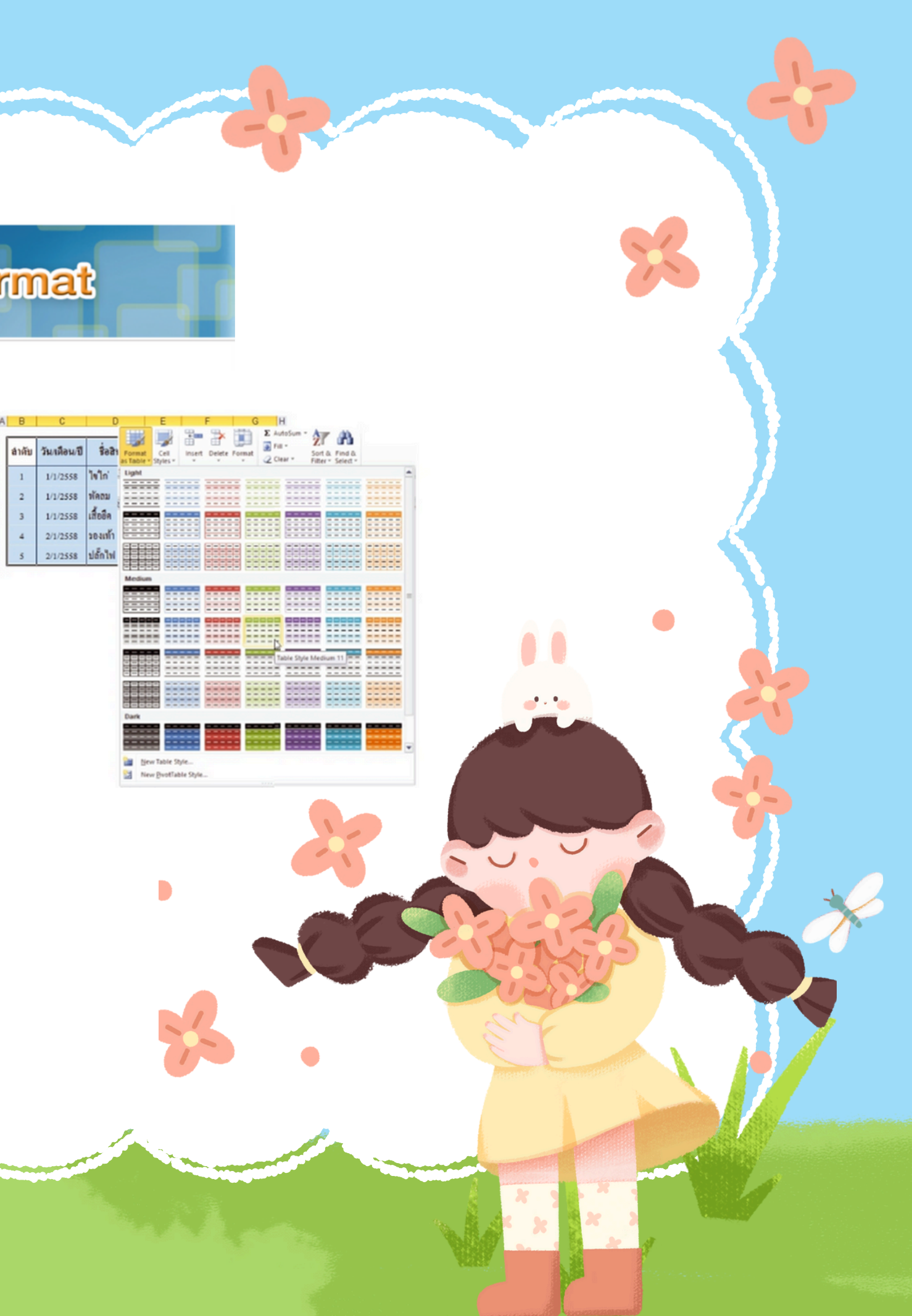

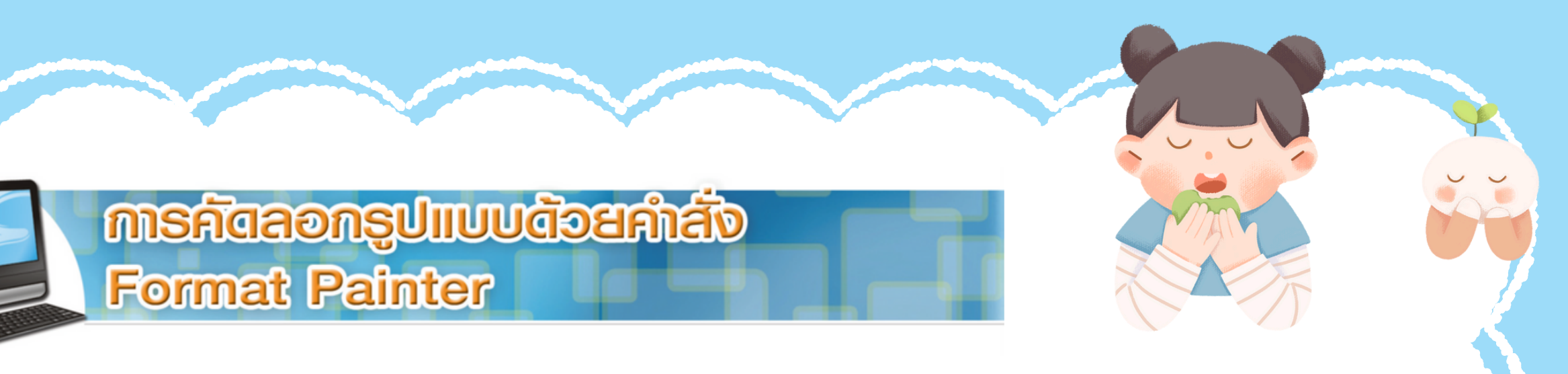

|     | ile                                                              | Ho                      | me Inser                                           | t Page Layout                            | Formul | as Data    | Review                 |
|-----|------------------------------------------------------------------|-------------------------|----------------------------------------------------|------------------------------------------|--------|------------|------------------------|
| Pas | Angsana New<br>Paste<br>✓ Format Painter<br>Clipboard S G Format |                         |                                                    |                                          | 16     |            | = = ≫<br>= := :=<br>Al |
|     | Format Painter                                                   |                         |                                                    |                                          | fx     | 2          |                        |
| 4   | A                                                                | Copy<br>and a           | formatting fro                                     | om one place<br>ther.                    | E      | F          | G                      |
| 2   |                                                                  | Doub<br>the st<br>place | le-click this b<br>ame formattin<br>s in the docur | utton to apply<br>g to multiple<br>nent. | จำนวน  | ราคา/หน่วย | จำนวนเงิน              |
| 3   |                                                                  | 🕜 Pre                   | ess F1 for mor                                     | e help.                                  | 80     | 3.25       | 260.00                 |
| 4   |                                                                  | 2                       | 1/1/2558                                           | พัดสม                                    | 4      | 450.00     | 1,800.00               |
| 5   |                                                                  | 3                       | 1/1/2558                                           | เสื้อยึด                                 | 8      | 129.00     | 1,032.00               |
| 6   |                                                                  | 4                       | 2/1/2558                                           | รองเท้า                                  | 5      | 245.00     | 1,225.00               |
| 7   |                                                                  | 5                       | 2/1/2558                                           | ปล้ำไฟ                                   | 2      | 120.00     | 240.00                 |

×

| -1 | A | В     | С            | D          | E     | F          | G               |
|----|---|-------|--------------|------------|-------|------------|-----------------|
| 2  |   | ลำดับ | วัน/เดือน/ปี | ชื่อสินค้า | จำนวน | ราดา/หน่วย | จำนวนเงิน       |
| 3  |   | 1     | 1/1/2558     | ไขไก่      | 80    | 3.25       | 260.00          |
| 4  |   | 2     | 1/1/2558     | พัดฉม      | 4     | 450.00     | 1,800.00        |
| 5  |   | 3     | 1/1/2558     | เสื้อยึด   | 8     | 129.00     | 1,032.00        |
| 6  |   | 4     | 2/1/2558     | รองเท้า    | 5     | 245.00     | <b>Çe</b> 25.00 |
| 7  |   | 5     | 2/1/2558     | ปลั๊กไฟ    | 2     | 120.00     | 240.00          |

| A | В     | С            | D          | E     | F          | G         |
|---|-------|--------------|------------|-------|------------|-----------|
| 2 | ลำดับ | วัน/เดือน/ปี | รื่อสินค้า | จำนวน | ราคา/หน่วย | จำนวนเงิน |
| 3 | 1     | 1/1/2558     | ไขไก่      | 80    | 3.25       | 260.00    |
| 4 | 2     | 1/1/2558     | พัดฉม      | 4     | 450.00     | 1,800.00  |
| 5 | 3     | 1/1/2558     | เสื้อยีค   | 8     | 129.00     | 1,032.00  |
| 6 | 4     | 2/1/2558     | รองเท้า    | 5     | 245.00     | 1,225.00  |
| 7 | 5     | 2/1/2558     | ปลั๊กไฟ    | 2     | 120.00     | 240.00    |